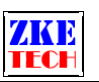

# Программное обеспечение EB Tester Software

## Руководство пользователя

V1.8.5

#### Содержание

| 1. Системные требования2                                                                     |  |
|----------------------------------------------------------------------------------------------|--|
| 2. Установка программы2                                                                      |  |
| 3. Быстрый старт2                                                                            |  |
| 4. Меню программы4                                                                           |  |
| 4.1Меню «File» («Файл»)4                                                                     |  |
| 4.2Меню «System» («Система»)4 🔊                                                              |  |
| 4.3Меню «Tools» («Инструменты»)5                                                             |  |
| 4.4Меню «Setting» («Настройки»)5                                                             |  |
| 4.5Меню «Help» («Справка»)5                                                                  |  |
| 4.6Панель инструментов5                                                                      |  |
| 5. Функции программного обеспечения6                                                         |  |
| 5.1Настройка экрана6                                                                         |  |
| 5.2Установка масштаба6                                                                       |  |
| 5.3Настройки программы7                                                                      |  |
| 5.4Просмотр кривой7                                                                          |  |
| 5.5Единичное измерение9                                                                      |  |
| 5.6Автоматическое измерение (в некоторых моделях отсутствует)                                |  |
| 5.7Циклические измерения (в некоторых моделях отсутствует)                                   |  |
| 5.8Измерение внутреннего сопротивления аккумулятора (в некоторых моделях                     |  |
| отсутствует)                                                                                 |  |
| 5.9Калибровка13                                                                              |  |
| 5.10 Быстрая проверка зарядного устройства (поддерживается только при подключении через USB) |  |
| 5.11 Обновление прошивки15                                                                   |  |
| 6. Совместимые модели тестеров16                                                             |  |
| 7. Информация о производителе16                                                              |  |
|                                                                                              |  |

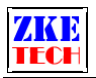

#### 1. Системные требования

- Процессор: 1 ГГц и более;
- ОЗУ: 512 Мб и более, рекомендуется 1 Гб;
- Дисковое пространство: 1 Гб;
- Операционная система: Windows XP/7/8/10;
- Разрешение экрана: 1024×768 пикс. или более.

#### 2. Установка программы

Сначала следует установить файл ПО, запустив его двойным щелчком мыши.

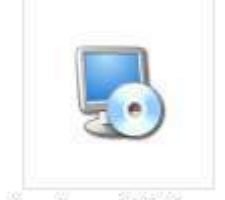

eb\_setup\_v1.8.5\_e...

Далее устанавливается драйвер путем запуска показанного ниже файла двойным щелчком мыши.

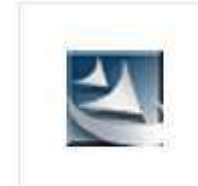

```
PL2303_Prolific_D...
```

После завершения установки подключите USB-кабель, после чего сможете найти соответствующий номер порта в Диспетчере устройств на вашем компьютере. Нажмите кнопку «Пуск», а затем откройте Панель управления.

EB software не может идентифицировать номер порта, превышающий COM10. В связи с этим, следует изменить номер порта на меньший, чем 10, если он больше 10 на вашем компьютере.

#### 3. Быстрый старт

- 1. Подключите тестер к компьютеру через USB-TTL конвертер.
- 2. Запустите ПО «EB tester software» и выберите соответствующий порт кабеля TTL в Диспетчере устройств.
- 3. Нажмите кнопку «Connect» («Подключиться»), чтобы установить соединение между компьютером и тестером (тестер не должен выполнять измерения, но должен оставаться в режиме измерения).

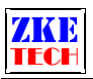

#### ZKETECH

| Tester Software VI.                     | 8.5 (Build 2016-02-20)                          |                               | 80                      |
|-----------------------------------------|-------------------------------------------------|-------------------------------|-------------------------|
| System Tools Setting H                  | lp .                                            |                               |                         |
|                                         |                                                 |                               |                         |
|                                         | EB Tester Software                              | (A)                           | Single Test             |
|                                         |                                                 | 10.00                         | Run Data                |
|                                         | denoted free sectors free free sectors          |                               | 00.00v 00.00A           |
|                                         |                                                 | 9.00                          | 0000                    |
|                                         | din dan dia dia dia dia dia dia dia dia dia dia |                               |                         |
| and the second second                   |                                                 | - 8.00                        |                         |
|                                         |                                                 | 100                           |                         |
|                                         |                                                 | and an and an and an a        | Parameter Setting       |
|                                         |                                                 | 500                           | Mode: No Deve -         |
| 1                                       | .I                                              |                               |                         |
|                                         |                                                 | - 5.00                        | Test val. 100.00 A      |
|                                         | 5                                               |                               | Cutoff Volt: 00.00 V    |
|                                         |                                                 | - 4:00                        | Max Time: 0 M           |
|                                         |                                                 |                               | 1 20 -1                 |
|                                         |                                                 | - 3.00                        | Sturt Stop treater      |
|                                         |                                                 |                               | Continue Adjust         |
|                                         |                                                 | - 200                         | 3976                    |
| 111111111111111111111111111111111111111 | *****                                           |                               | Comm Setting            |
|                                         |                                                 | - 1.00                        | COM8 - Connect          |
|                                         |                                                 |                               |                         |
| 0,00,00,00,00,00,00,00,00               |                                                 | 10 0001-20 0005-20 00021-0    | EB Tester Software VI 8 |
| 00000 000010 000020                     | 00100130 00100140 00100150 0010130 00101        | 10 00:01:20 00:01:30 00:01:40 | Lo rostor contraro vito |
| evice Mode                              | Begin Volt Cutoff Volt Capacity                 | Energy Avg Volt Curve/        |                         |
| Device                                  |                                                 |                               |                         |

4. После успешного подключения в программе появятся те же данные, что и на тестере. При этом модель устройства меняется с «No Device» («Нет устройства») на модель тестера.

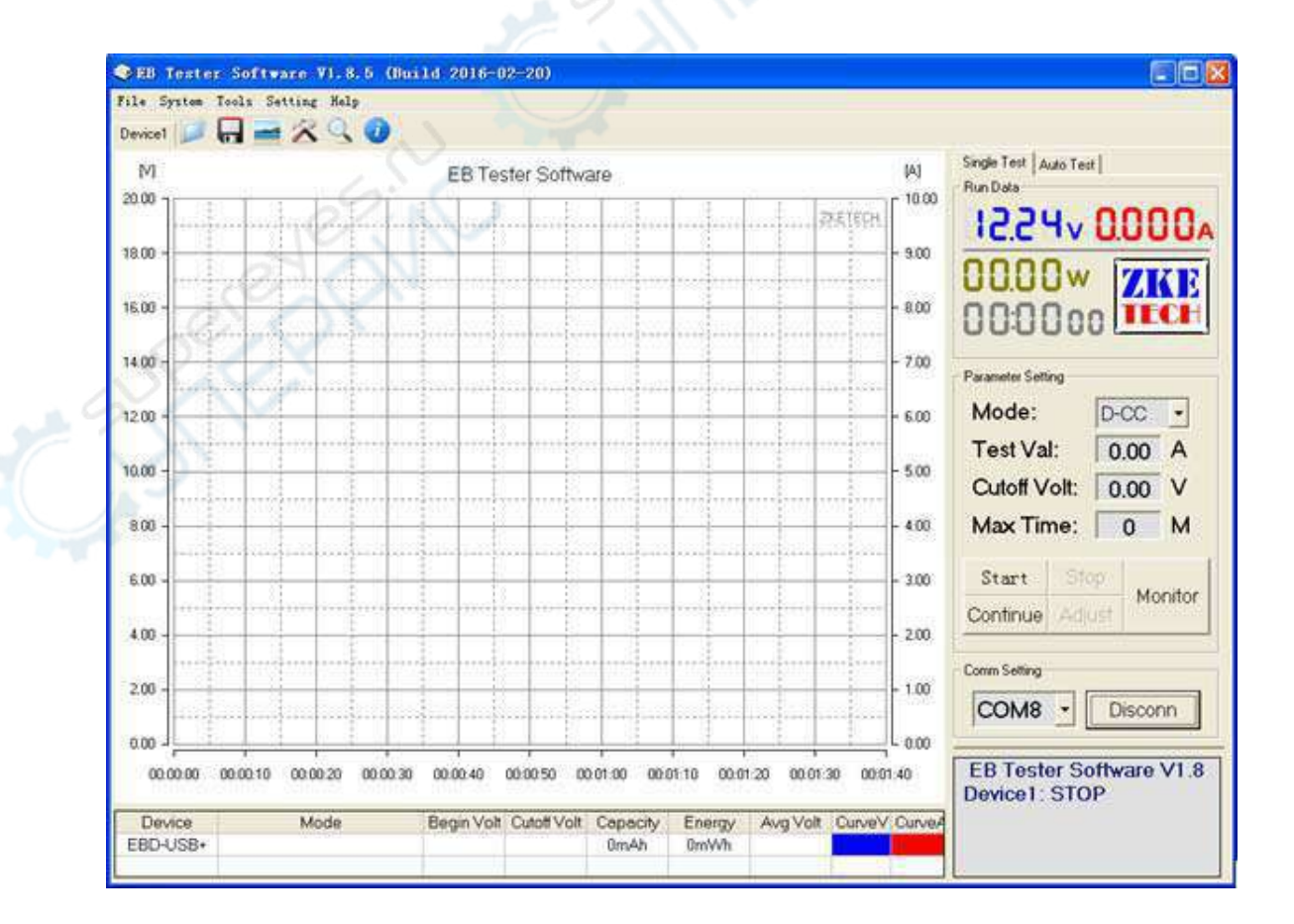

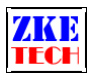

- 5. Установите параметры в разделе «Parameter Setting» (Настройка параметров) и нажмите «Start» («Запуск») для запуска измерения.
- 6. Чтобы изменить цвет кривой, нажмите на «Curve V» («Кривая V») и «Curve A» («Кривая А»).

#### 4. Меню программы

#### 4.1 Меню «File» («Файл»)

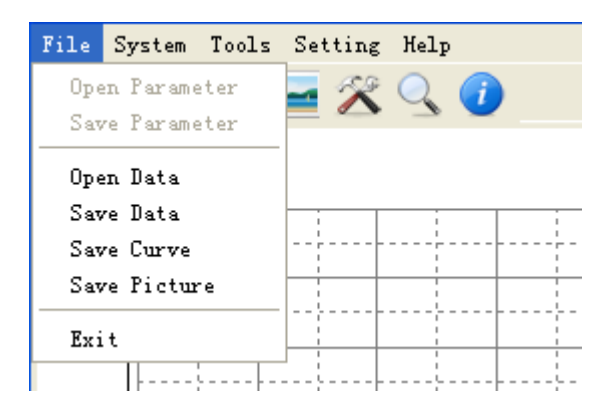

- Open Parameter (Открыть параметры): открыть параметры, сохраненные при последнем единичном измерении.
- Save Parameter (Сохранить параметры): сохранить параметры текущего единичного измерения.
- Open Data (Открыть данные): открыть последние сохраненные данные графика.
- Save Data (Сохранить данные): сохранить текущие данные графика.
- Save Curve (Сохранить кривую): сохранить текущую кривую.
- Save Image (Сохранить изображения): сохранить текущую кривую и данные.
- Exit (Выход): выход из программы.

#### 4.2 Меню «System» («Система»)

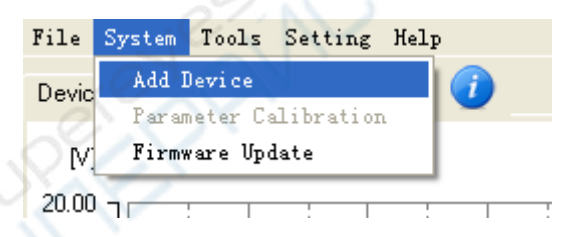

- Parameter Calibration (Калибровка параметров): открыть окно калибровки параметров.
- Firmware Update (Обновление прошивки): открыть окно обновления прошивки.
- Add Device (Добавить устройство): добавить тестеры (максимальное количество: 10).

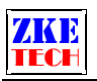

#### 4.3 Меню «Tools» («Инструменты»)

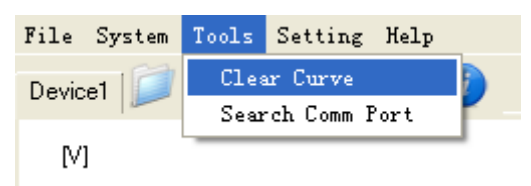

- Clear Curve (Удалить кривую): удалить текущую кривую.
- Find Ports (Найти порты): поиск доступных последовательных портов на компьютере (в том числе портов, подключенных с помощью USB-TTL кабеля и др.).

#### 4.4 Меню «Setting» («Настройки»)

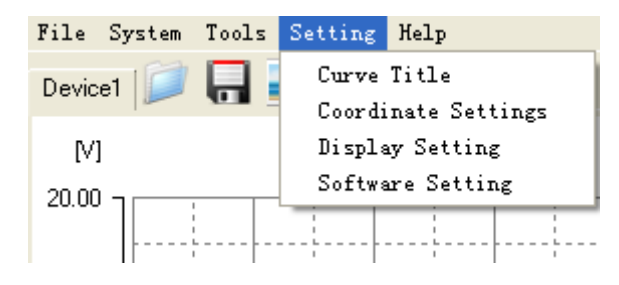

- Curve Title (Название кривой): редактировать текущее название кривой.
- Coordinate Setting (Установка масштаба): открыть окно задания масштаба.
- Display Setting (Настройки экрана): открыть окно настройки экрана.
- Software Setting (Настройки программы): открыть окно настроек.

#### 4.5 Меню «Help» («Справка»)

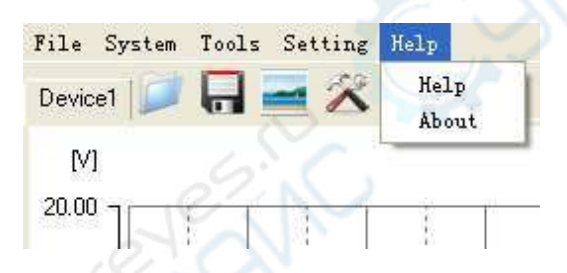

- Help (Справка): открыть справку.
- About (О программе): открыть страницу с информацией о программе.

#### 4.6 Панель инструментов

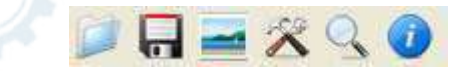

Па панели расположены следующие инструменты: «Open Data» («Открыть данные»), «Save Data» («Сохранить данные»), «Save Image» («Сохранить изображение»), «Display Setting» («Настройки экрана»), «Find Ports» («Найти порты») и «About Software» («О программе»).

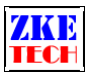

#### 5. Функции программного обеспечения

#### 5.1 Настройка экрана

| 🕏 Display Setting 🛛 🗙 |                                                |  |  |  |  |  |
|-----------------------|------------------------------------------------|--|--|--|--|--|
| Grid: Grid: Bg: Axes: | Line<br>Majoy: Solid<br>Minor: Dot<br>Width: 2 |  |  |  |  |  |
| Power:                | Curve2<br>Show<br>Power © Temp<br>OK Cancel    |  |  |  |  |  |

Данная функция позволяет выбрать цвет и тип линии, отображаемой на графике. Чтобы программа отображала название кривой с правой стороны графика, выберите «Curve Label» («Название кривой»).

Для автоматической настройки масштаба выберите «Auto Coordinate» («Автоматическое определение масштаба»).

5.2 Установка масштаба

| 🎨 Curve Coordinate Settings 🛛 🛛 🔀 |     |   |      |   |  |  |
|-----------------------------------|-----|---|------|---|--|--|
| Voltage:                          | 0.0 |   | 20.0 | v |  |  |
| Current:                          | 0.0 | - | 10.0 | A |  |  |
| Time:                             | 0   | - | 100  | s |  |  |
| OK Cancel                         |     |   |      |   |  |  |

Установка масштаба графика. Данная функция недоступна, если активна функция «Auto Coordinate» («Автоматическое определение масштаба»).

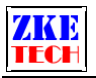

#### 5.3 Настройки программы

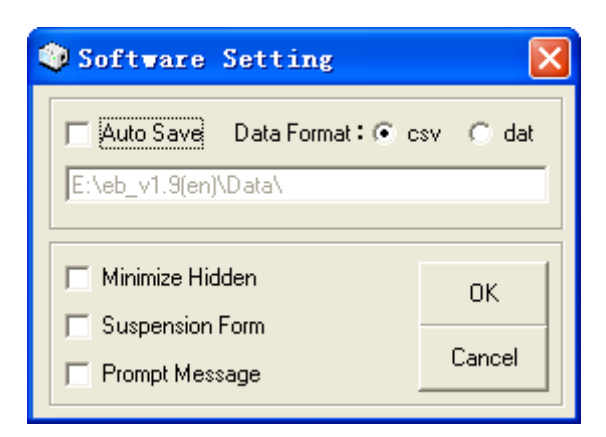

- Auto Saves (Автосохранения): автоматически сохраненные данные измерения.
- Prompt Message (Подсказка): подсказка после измерения.

#### 5.4 Просмотр кривой

1. Выберите пункт меню «Open Data» («Открыть данные»). В появившемся окне вы можете выбрать «Time» («Время») или «Capacity» («Емкость») для отображения на оси X.

| 🔍 Curve Type |      |
|--------------|------|
| V-A-Second   |      |
| ⊙ VAmAh      | ОК   |
|              | Sec. |

2. Интерфейс кривой появится после выбора типа кривой.

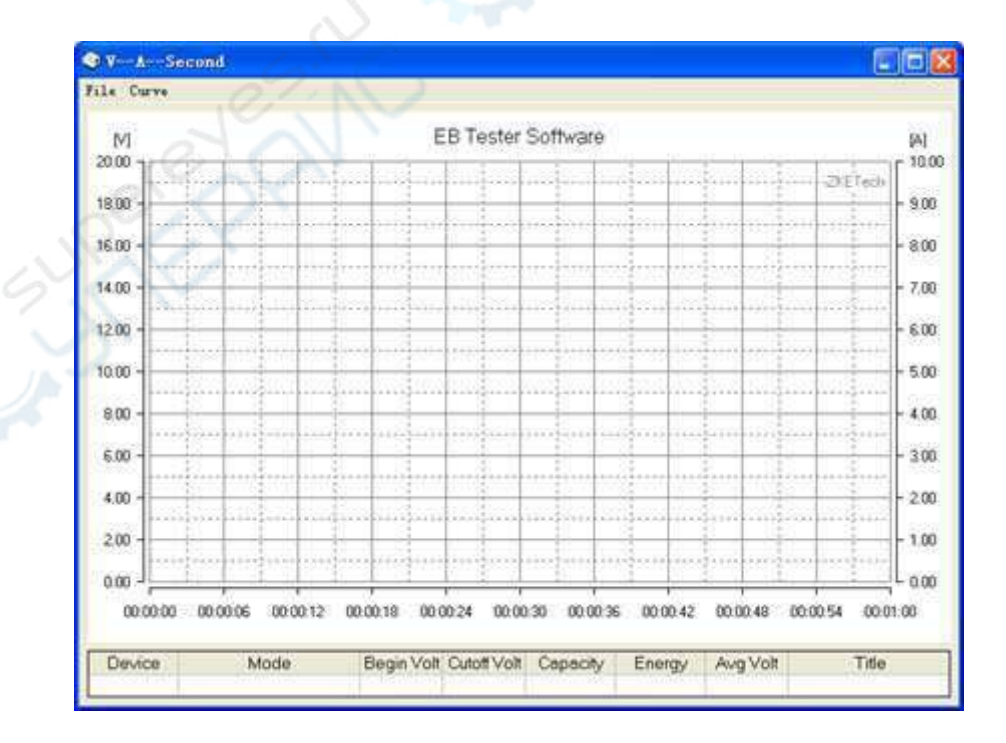

3. Чтобы посмотреть все файлы кривых, сохраненные на вашем компьютере, нажмите «File» («Файл»). В появившемся окне выберите файл, который хотите открыть.

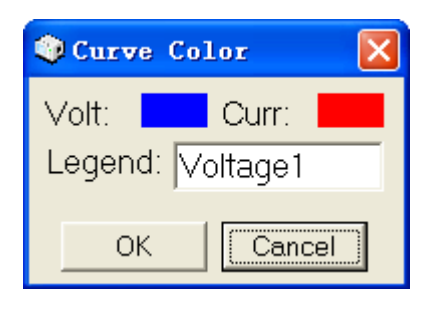

Нажав на меню «Curve» («Кривая»), вы можете изменить заголовок выбранной кривой и настройки её отображения.

В появившемся меню «Curve Color» («Цвет Кривой») вы можете нажать «Voltage» («Напряжение») или «Current» («Ток»), чтобы изменить цвета соответствующих им кривых, и нажать «Label» («Название»), чтобы изменить название кривой.

4. Чтобы увеличить масштаб области отображения кривой, нажмите левую кнопку мыши.

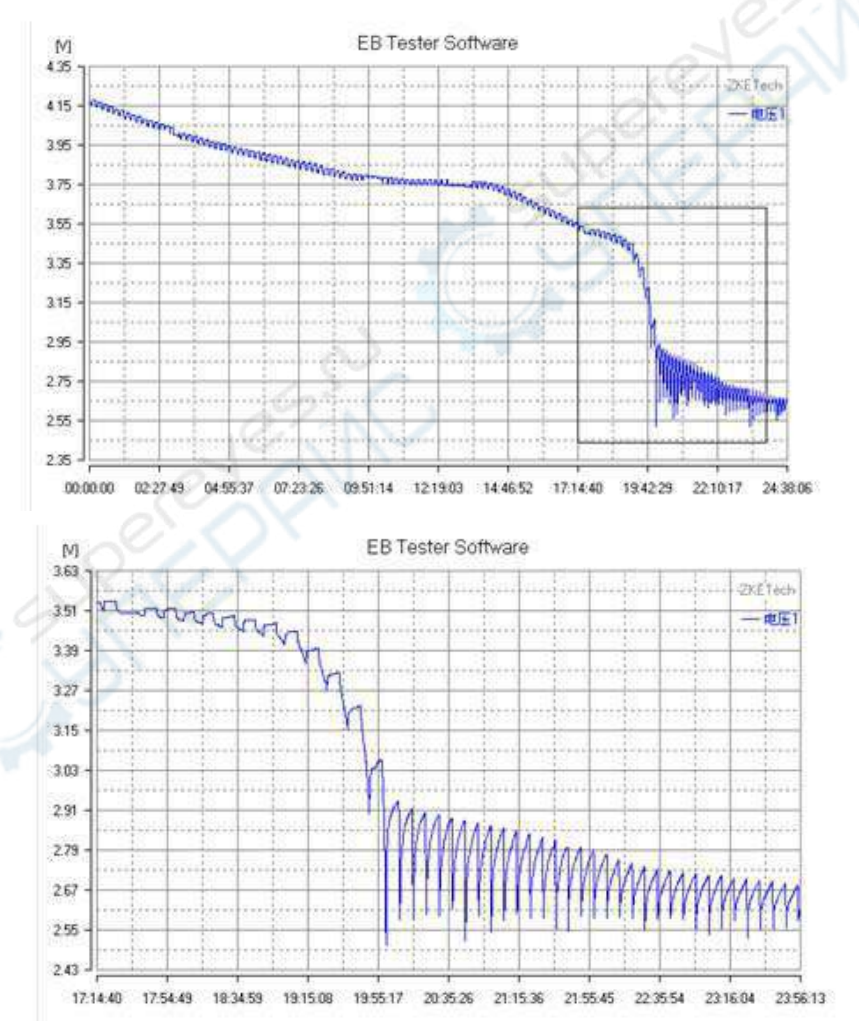

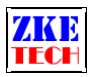

Чтобы вернуться к исходному отображению кривой, снова нажмите левую кнопку мыши.

5. Чтобы отобразить несколько кривых на одном графике, откройте несколько файлов.

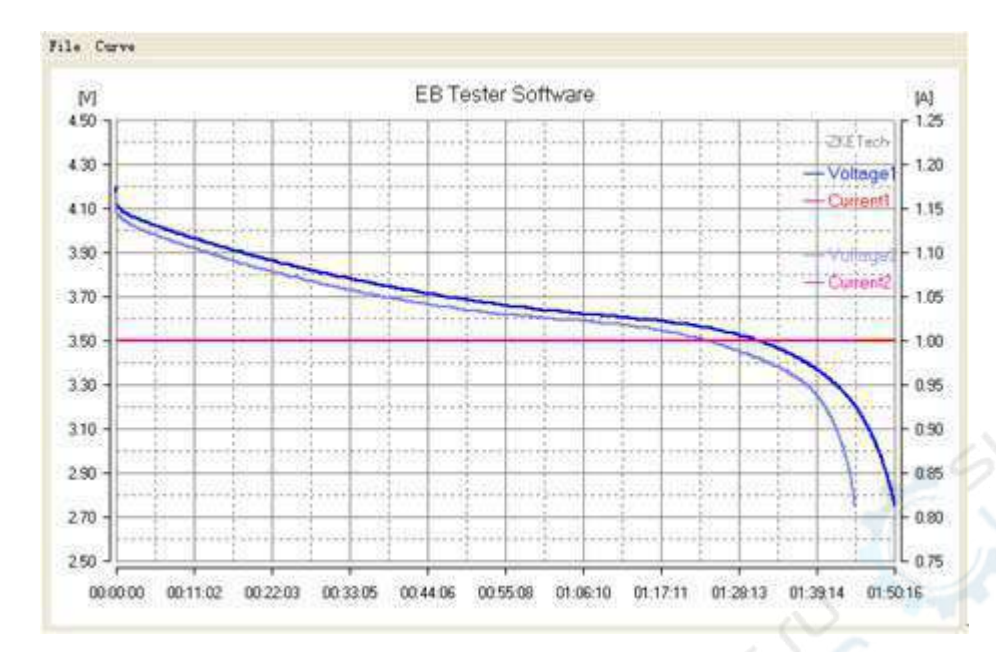

6. Чтобы изменить название кривой и параметры отображения, нужно зайти в меню «Curve» («Кривая»).

#### 5.5 Единичное измерение

| Single Test Auto Test |                 |     |     |       |  |  |
|-----------------------|-----------------|-----|-----|-------|--|--|
| Run Data              |                 |     |     | 1     |  |  |
| 12.21                 | A000.0 VHS.SI   |     |     |       |  |  |
| 0000                  | 3.w             | S   |     |       |  |  |
| 00.00                 | 27              | 2   |     | 12    |  |  |
|                       | 300             | 3   | E   | CH    |  |  |
| - 70 )                |                 | 1   |     |       |  |  |
| Parameter Sett        | ing —           |     |     |       |  |  |
| Mode:                 |                 | D-( | CC  | •     |  |  |
| Test Va               | I:              | 0.  | .00 | А     |  |  |
| Cutoff V              | olt:            | 0.  | .00 | V     |  |  |
| Max Tin               | ne:             |     | 0   | М     |  |  |
|                       |                 |     |     |       |  |  |
| Start Stop            |                 |     | Ма  | nitor |  |  |
| Continue              | Continue Adjust |     |     |       |  |  |
|                       |                 |     |     |       |  |  |

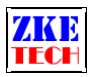

- Mode (Режим): выберите требуемый режим измерения.
- Test Val (Ток): ток в текущем режиме (показывает величину тока в режиме постоянного тока).
- Cut-off Voltage (Пороговое напряжение): измерение прекращается, как только напряжение достигает порогового значения (пороговое напряжение задается постоянным напряжением в режиме CV).
- Run Time (Время работы): максимальное время проведения измерения. Измерение прекращается по достижении заданного времени. Ограничения отсутствуют, если установлена отметка 0.
- Start (Запуск): запуск измерения.
- Stop (Остановка): остановка измерения.
- Continue (Продолжить): продолжить последнее измерение (время, емкость и абсолютная постоянная емкость будут продолжать измеряться).
- Adjust (Регулировка): действует в режиме постоянного тока. Позволяет менять значение тока во время разрядки (установите значение и нажмите кнопку «Adjust»).
- Monitoring (Мониторинг): показывает кривые тока и напряжения при завершении измерения, а также в процессе измерения.
- Имеется возможность установить два канала отдельно для двухканальных тестеров.

#### 5.6 Автоматическое измерение (в некоторых моделях отсутствует)

| Single Test Auto Test |         |         |        |   |  |  |  |  |
|-----------------------|---------|---------|--------|---|--|--|--|--|
| Run Data              |         |         |        |   |  |  |  |  |
| Index                 | Curr(A) | Volt(V) | Pwr(₩) |   |  |  |  |  |
| 1                     | 0.10    | 12.25   | 1.2 🍐  |   |  |  |  |  |
| 2                     | 0.20    | 12.25   | 2.5    |   |  |  |  |  |
| 3                     | 0.30    | 12.25   | 3.7    |   |  |  |  |  |
| 4                     | 0.40    | 12.25   | 4.9    |   |  |  |  |  |
| 5                     | 0.50    | 12.25   | 6.1    |   |  |  |  |  |
| 6                     | 0.60    | 12.25   | 7.4    |   |  |  |  |  |
| 7                     | 0.70    | 12.25   | 8.6    |   |  |  |  |  |
| 8                     | 0.80    | 12.24   | 9.8    |   |  |  |  |  |
| 9                     | 0.90    | 12.24   | 11.0   |   |  |  |  |  |
| 10                    | 1.00    | 12.24   | 12.2   | - |  |  |  |  |

| -Parameter Setting |     |     |          |
|--------------------|-----|-----|----------|
| Start Curr:        | 0.1 | •   | А        |
| Stop Curr:         | 2.0 | -   | А        |
| Cutoff Volt:       | 10  |     | V        |
| Step:              | 0.1 | •   | А        |
| Change:            | 10  | •   | €S<br>CΜ |
| Start              |     | Sav | e        |
|                    |     |     |          |

Данный режим предназначен для автоматического измерения напряжения и мощности аккумулятора при различных значениях тока. Также он позволяет проанализировать максимальный выходной ток, мощность и перепады напряжения при различных значениях тока.

Порядок работы:

- 1. Установите «Start Curr» («Начальный ток») и «Stop Curr» («Конечный ток»).
- 2. Установите «Cutoff Volt» («Пороговое напряжение»).
- Установите «Step» («Шаг тока») и «Change» («Интервалы времени»).
- Нажмите кнопку «Start» («Запуск»), чтобы тестер начал разрядку от установленного значения начального тока до установленного значения конечного тока с заданным шагом. Процесс разрядки останавливается, когда измеренное напряжение достигает порогового значениея.

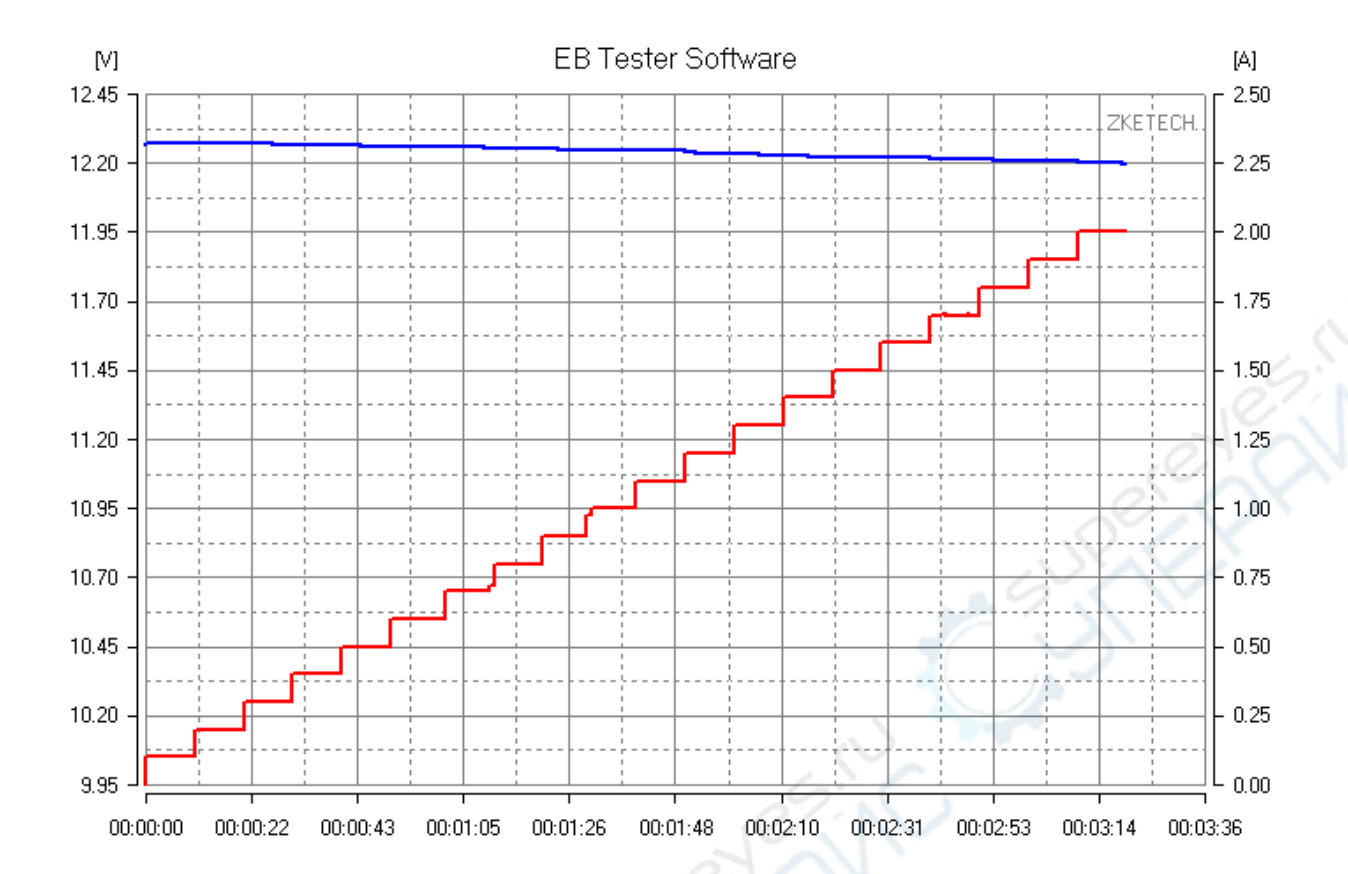

#### 5.7 Циклические измерения (в некоторых моделях отсутствует)

| Step | Mode   | Capacity | Energy | - |
|------|--------|----------|--------|---|
| 1-1  | D-CC   | 2.357    | 8.500  |   |
| 1-2  | Wait   | 0        | 0      |   |
| 1-3  | C-CV   | 2.389    | 9.558  | 1 |
| 1-4  | Wait   | 0 6      | 0      |   |
| 2-1  | D-CC   | 2.386    | 8.616  | L |
| 2-2  | Wait   | 0        | 0      |   |
| 2-3  | C-CV   | 2.384    | 9.542  |   |
| 2-4  | Wait   | 0        | 0      |   |
| 2    | $\sim$ | 2        |        |   |

| Step            | Mode  | Set1  | Set2 | Cutoff |
|-----------------|-------|-------|------|--------|
| 1               | D-CC  | 2.600 | 2.80 | 0      |
| 2               | Wait  | 0.00  | 0.00 | 5      |
| 3               | C-CV  | 1.300 | 4.20 | 0.080  |
| 4               | Wait  | 0.00  | 0.00 | 5      |
| 5               | Cycle | 0.00  | 0.00 | 2      |
| 6               |       |       |      |        |
| Open<br>Setting |       | Save  |      | Diant  |
|                 |       | Clea  | r    | Start  |

Данный режим может включать до 5 шагов и 999 циклов измерения.

- 1. «Run Data» («Данные цикла») показывают результаты измерений на каждом шаге.
- 2. «Parameter Setting» («Настройки параметров») показывают данные текущего измерения.
- 3. Для проведения циклических измерений нажмите кнопку «Setting» («Настройки») и откройте режим «Parameter Setting» («Настройки параметров»).

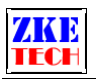

| < | Para           | neter Settin | g                         |            | X          |
|---|----------------|--------------|---------------------------|------------|------------|
|   | Step           | Mode         | Current/Power             | Volt/Cells | Cutoff     |
|   | 1              | D-CC         | 2.600                     | 2.80       | 0          |
|   | 2              | Wait         | 0.00                      | 0.00       | 5          |
|   | 3              | C-CV         | 1.300                     | 4.20       | 0.080      |
|   | 4              | Wait         | 0.00                      | 0.00       | 5          |
|   | 5              | Cycle        | 0.00                      | 0.00       | 2          |
|   | 6              |              |                           |            |            |
|   | Step:<br>Curre | Step5 -      | Mode: Cycle<br>Volt: 0.00 | Cycle      | 2<br>Clear |
|   |                |              |                           | ОК         | Cancel     |

Выберите режим измерения и параметры для текущего шага, после чего нажмите «Confirm» («Подтвердить»). Чтобы вернуться в режим циклических измерений, нажмите кнопку «ОК» («Подтвердить»).

- 1. Чтобы выбрать сохраненные параметры, нажмите кнопку «Open» («Открыть»).
- 2. Чтобы сохранить текущие параметры, нажмите кнопку «Save» («Сохранить»),
- 3. Чтобы удалить текущие параметры, нажмите кнопку «Clear» («Очистить»),.
- 4. После установки всех параметров нажмите кнопку «Start» («Запуск») для запуска измерения.

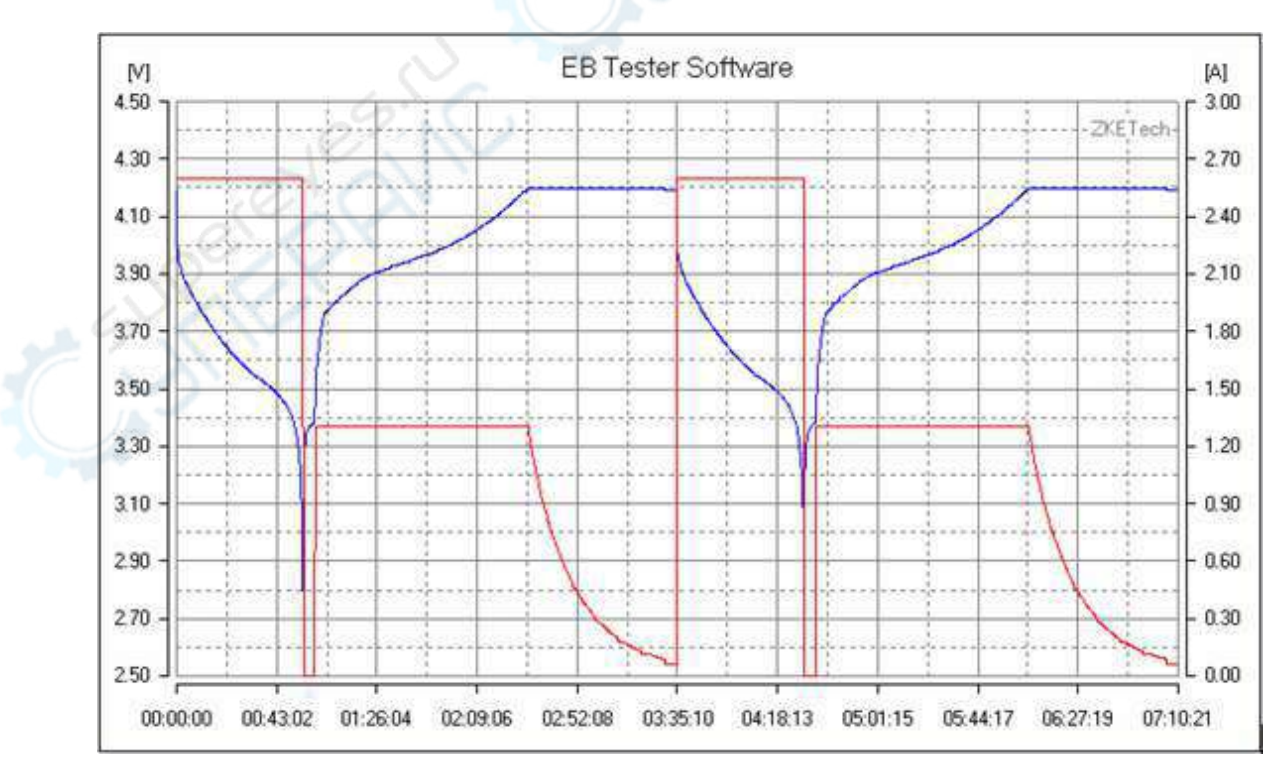

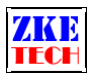

5.8 Измерение внутреннего сопротивления аккумулятора (в некоторых моделях отсутствует)

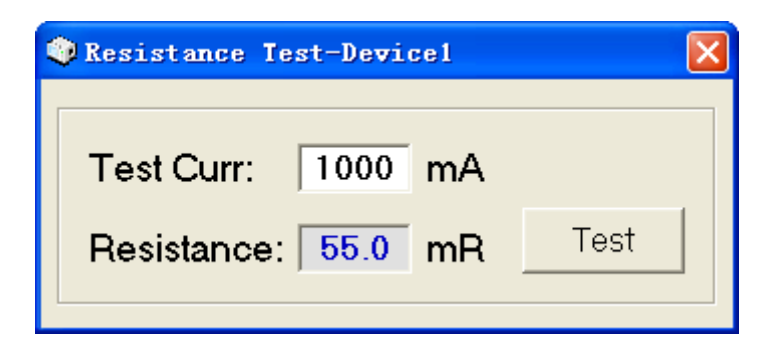

Тестер может измерять внутреннее сопротивление аккумулятора в определенный момент (внутреннее сопротивление ячейки включает сопротивление при постоянном и переменном токе).

- 1. Установите значение тока (обычно устанавливается 1С или 0,5С, где С емкость), и нажмите кнопку «Testing» («Измерение»), чтобы запустить измерение.
- 2. Перед измерением полностью зарядите аккумулятор и убедитесь, что тестер выключен (ПО поддерживает измерение внутреннего сопротивления одного аккумулятора).
- 3. Подождите более пяти секунд до восстановления напряжения, прежде чем приступать к следующему измерению.
- 4. Данная функция не является точной и носит лишь справочный характер. Точность составляет несколько мОм и ее достаточно, чтобы отличить новый аккумулятор от старого.

**Примечание:** при измерении все кабели должны быть подключены к аккумулятору, в противном случае измеренные значения будут завышены.

5. Функция позволяет также измерять сопротивление проводника, подключенного к источнику постоянного напряжения.

| Calibration-            | Devic | e 1 |             |
|-------------------------|-------|-----|-------------|
| Voltage Calibration -   |       |     |             |
| Low Volt:               | 0.000 | V   | Calibration |
| High Volt:              | 0.000 | V   | Calibration |
| - Current Calibration - |       |     |             |
| Current Calibration     |       |     |             |
| Low Curr:               | 0.000 | А   | Calibration |
| High Curr:              | 0.000 | А   | Calibration |
|                         |       |     |             |
|                         | Oł    | <   | Cancel      |
|                         |       |     |             |

5.9 Калибровка

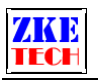

Тестер поддерживает калибровку параметров с помощью ПО. Результаты калибровки будут одинаковы на любых компьютерах.

#### Калибровка напряжения

- Подключите токовый канал к источнику низкого напряжения (например, 1 В).
  Измерьте фактическое значение с помощью мультиметра и внесите его в поле «Low Volt» («Низкое напряжение»). Нажмите кнопку «VL Calibration» («Калибровка HH»).
- Затем подключите токовый канал к источнику более высокого напряжения (например, 4 В). Измерьте фактическое значение с помощью мультиметра и внесите его в поле «High Volt» («Высокое напряжение»). Нажмите кнопку «VH Calibration» («Калибровка BH»).
- Нажмите «ОК», чтобы сохранить параметры калибровки и выйти.
- Откалиброванное напряжение соответствует шкале тока.

#### Калибровка тока

- Установите низкое значение тока (например, 0,5 А). Измерьте фактическое значение с помощью мультиметра и внесите его в поле «Low Curr» («Малый ток»). Нажмите «CL Calibration» («Калибровка HT»).
- Установите более высокое значение тока (например, 2 А). Измерьте фактическое значение с помощью мультиметра и внесите его в поле «High Curr» («Большой ток»). Нажмите кнопку «CH Calibration» («Калибровка BT»).
- Нажмите кнопку «ОК», чтобы сохранить параметры калибровки тока и выйти.
- Откалиброванные значения тока соответствуют шкале напряжения.

#### Примечания:

- При необходимости допускается выполнение повторной калибровки тока и напряжения.
- Для тестеров с двумя диапазонами напряжений следует откалибровать все диапазоны. То есть, необходимо измерить «Low Volt» («Низкое напряжение») и «High Volt» («Высокое напряжение») как для диапазона до 4,5 В, так и для диапазона свыше 4,5 В.
- Для тестеров с функциями заряда и разряда следует откалибровать отдельно ток заряда и разряда.

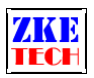

### 5.10 Быстрая проверка зарядного устройства (поддерживается только при подключении через USB)

| 🎨 USB Quick Ch 🔀 |        |  |  |
|------------------|--------|--|--|
| ×5092            |        |  |  |
| QC2.0/3.0        |        |  |  |
| QC2.0            | QC3.0  |  |  |
| • 5V             | C 12V  |  |  |
| O 9V             | C 20V  |  |  |
| +                | _      |  |  |
| Manual           | C Auto |  |  |
| MTK-PE           |        |  |  |
| +                | -      |  |  |
|                  |        |  |  |

#### 5.11 Обновление прошивки

| 🎯 Firm | ware UpdateDevicel |     |
|--------|--------------------|-----|
| Туре:  | ▼ [Identify] Upda  | ite |
| Prog:  | 0%                 |     |

#### Порядок работы:

- 1. Чтобы войти в режим обновления прошивки, нажмите кнопку «ON» («Включить») и подключите тестер к источнику питания.
- 2. Выберите порт в интерфейсе программы, но не нажимайте кнопку «Connected» («Подключено»).
- 3. Нажмите «Firmware Upgrade» («Обновление прошивки») в меню «System» («Система»). При этом откроется окно, показанное на рисунке выше.
- 4. Нажмите кнопку «Identify» («Идентификация») и выберите модель.
- 5. Нажмите кнопку «Upgrade» («Обновление»), чтобы начать процесс обновления.
- 6. Диалоговое окно подтверждения появится после завершения обновления и исчезнет, когда вы нажмете кнопку «ОК». Затем ПО возвращается к главному окну.
- 7. Если прошивка обновлена успешно, при включении тестера будет отображаться новая дата.

**Примечание:** подключение тестера к аккумулятору при обновлении прошивки не допускается.

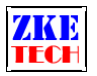

#### 6. Совместимые модели тестеров

- EBC-A/AH;
- EBC-A05/A10/A10H/A30L;
- EBD-A/AH/A01/A10/A15;
- EBD-A10H/A20H/A30L/A40L;
- EBD-A2S/A5S;
- EBD-M02/M03;
- EBD-USB/EBD-USB+;
- EBC-B10/B20H;
- EBD-B10H/B20H;
- EBD-P10/P15/P30H.

#### 7. Информация о производителе

Служба технической поддержки: tech@zketech.com

Мы всегда акцентируем наше внимание на инновациях и совершенствовании и непрерывно модернизируем нашу продукцию и программное обеспечение. Для получения подробной информации посетите наш официальный сайт www.zketech.com.